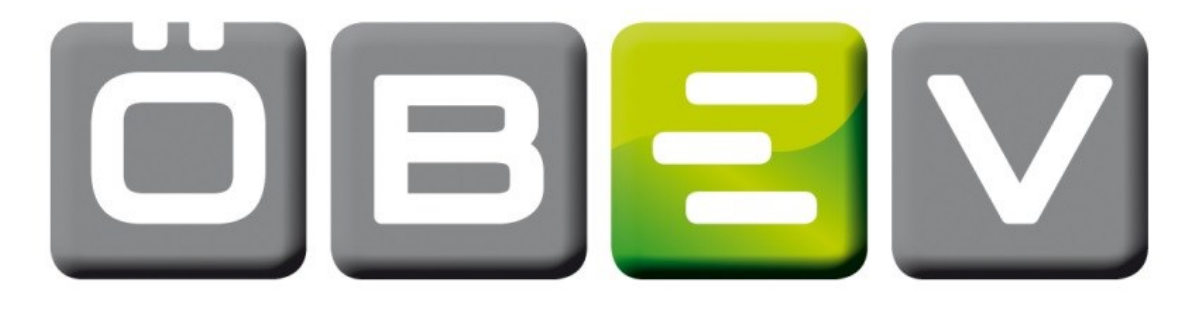

## ÖSTERREICHISCHE BAU-EVALUIERUNG 4

**BÜROEVALUIERUNG** 

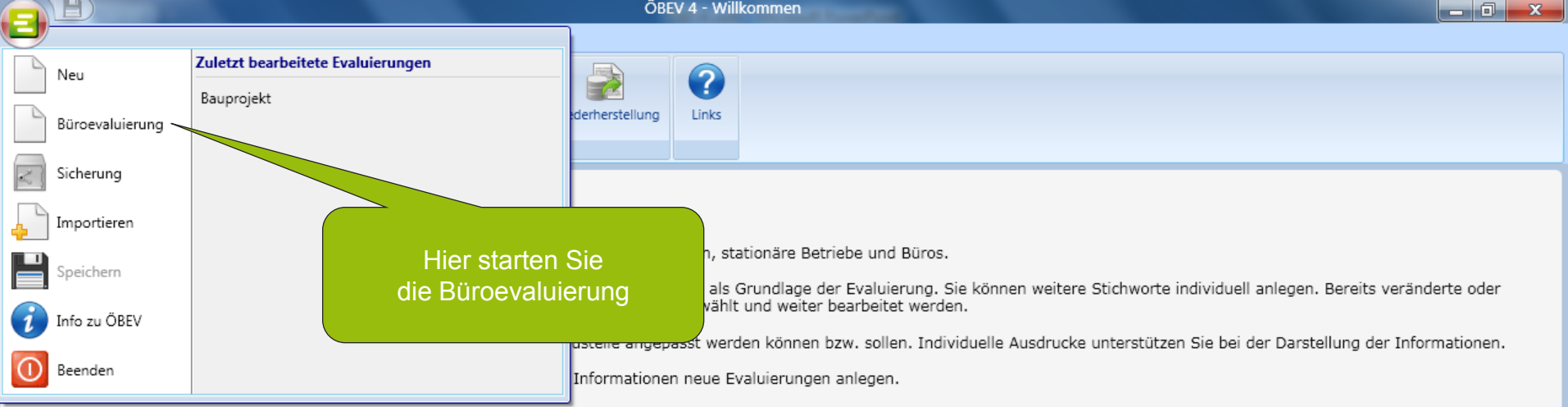

Evaluierungsdaten werden zur jeweiligen Evaluierung gespeichert und stehen auch für weitere Evaluierungen zur Verfügung.

Weiterführende Informationen finden Sie in der Bibliothek und unter Links.

٦

Ξ

Ihr ÖBEV-Team.

Weitere Informationen finden Sie auf www.bauevaluierung.at

Stand: September 2009

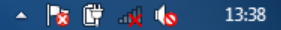

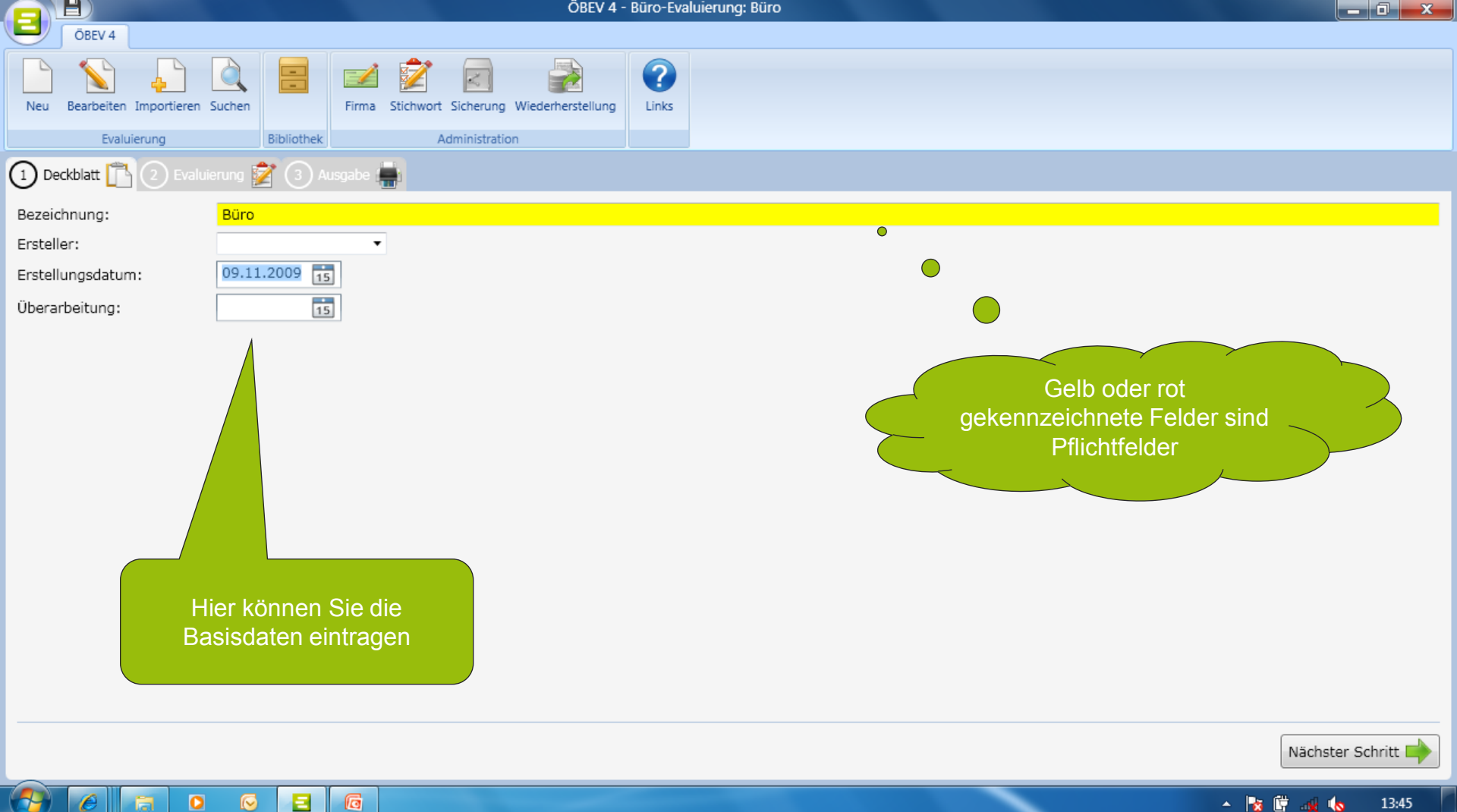

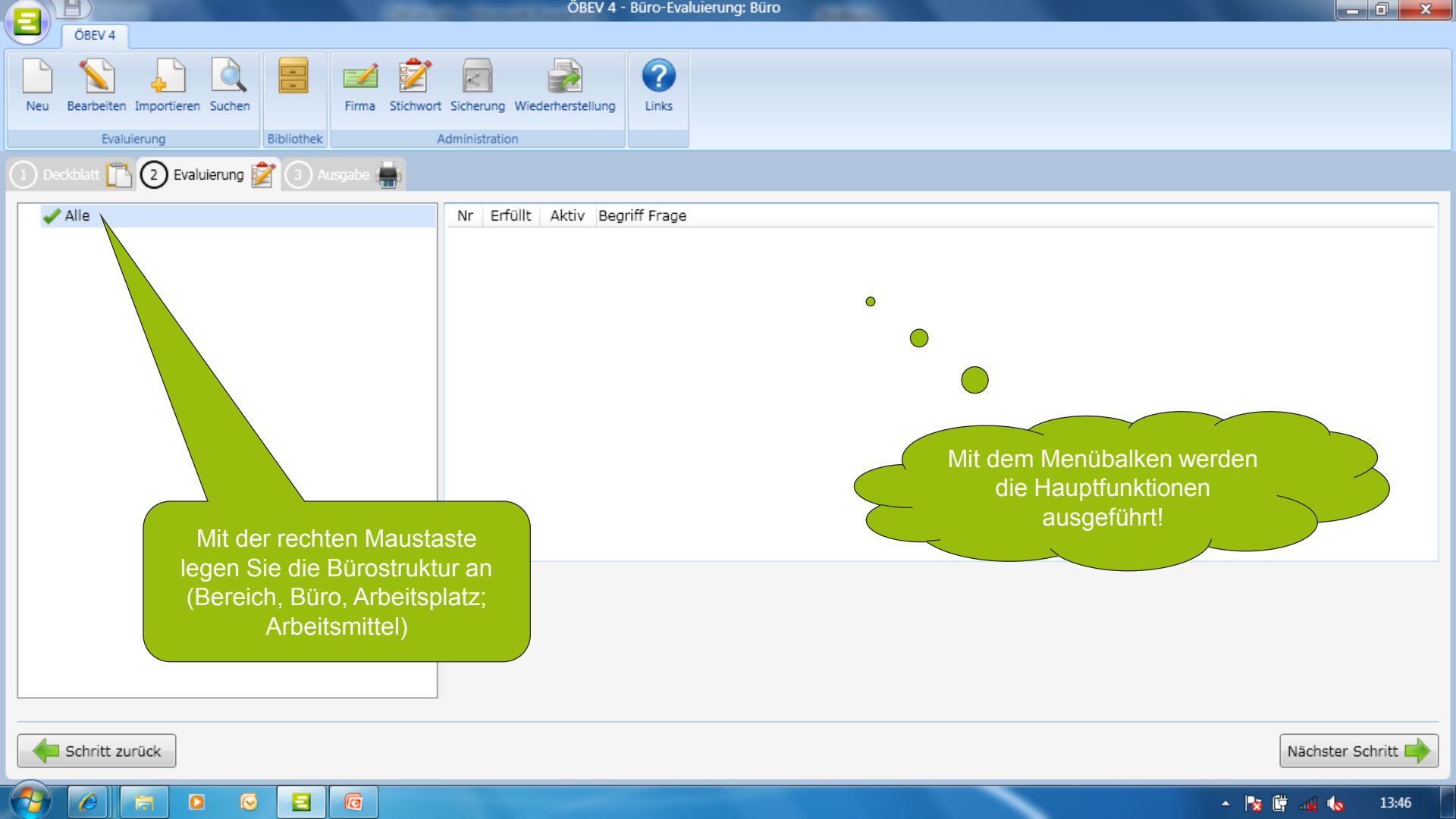

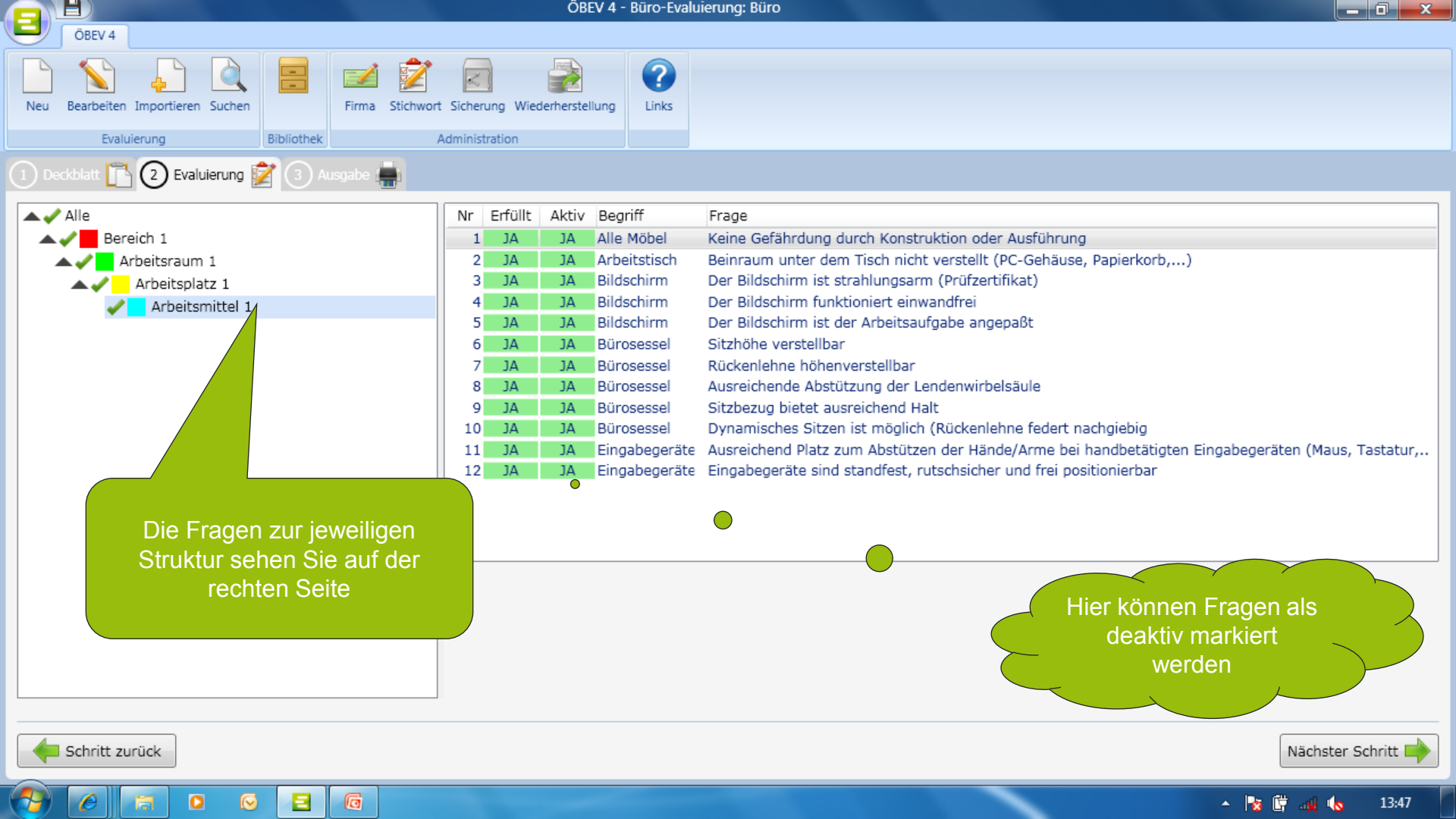

| Voev 4   Neu Bearbeiten Importieren Suchen   Evaluierung Bbliothek   Administration   Deckdatt                                                                                                    |                                                                         | OBEV 4 - Büro-Evalu                                                                                                    | Jierung: Büro                                                                                                    |
|----------------------------------------------------------------------------------------------------|-------------------------------------------------------------------------|----------------------------------------------------------------------------------------------------|----------------------------------------------------------------------------------------------------|
| Evaluierung Bibliothek Administration   1 Dadddlatt                                                                                                    | Neu Bearbeiten Importieren Suchen                                       | rort Sicherung Wiederherstellung                                                                                                    |                                                                                                    |
| 1 Decklatt III (2) Evaluierung (2) Evaluierung (2) Ausgabe (4)   ▲ ▲ Alle   ▲ ▲ ▲ Bereich 1   ▲ ▲ ▲ Bereich 1   ▲ ▲ ▲ Bereich 1   ▲ ▲ ▲ Bereich 1   ▲ ▲ ▲ Bereich 1   ▲ ▲ ▲ Bereich 1   ▲ ▲ ▲ Bereich 1   ▲ ▲ ▲ Bereich 1   ▲ ▲ ▲ Bereich 1   ▲ ▲ ▲ Beitsplatz 1   ▲ ▲ ▲ Beitsmittel 1   ▲ ▲ Beitsmittel 1   ▲ ▲ Beitsmittel 1   ▲ ▲ Beitsmittel 1   ▲ ▲ Beitsmittel 1                                                                                                    | Evaluierung Bibliothek                                                  | Administration                                                                                                    |                                                                                                    |
| Alle Nr Erfüllt Aktiv Begriff Frage   Bereich 1 JA JA Alle Möbel Keine Gefährdung durch Konstruktion oder Ausführung   Arbeitsraum 1 JA Arbeitstisch Beinraum unter dem Tisch nicht verstellt (PC-Gehäuse, Papierkorb,)   Arbeitsplatz 1 JA JA Bildschirm Der Bildschirm ist strahlungsarm (Prüfzertifikat)   4 JA JA Bildschirm Der Bildschirm funktioniert einwandfrei   5 JA Bildschirm Der Bildschirm ist der Arbeitsaufgabe angepaßt   6 JA JA Bürosessel   7 JA Bürosessel Rückenlehne höhenverstellbar   8 JA Bürosessel Ausreichende Abstützung der Lendenwirbelsäule | 1) Deckblatt 🖺 2 Evaluierung 📝  Ausgabe 📥                               |                                                                                                    |                                                                                                    |
| 9 JA JA Bürosessel<br>10 JA JA Bürosessel<br>11 JA JA Eingabegeräte<br>12 JA JA Eingabegeräte<br>Hier können Fragen durch<br>Mausklick als nicht aktiv<br>markiert werden                                                                                                    | Alle<br>Bereich 1<br>Arbeitsraum 1<br>Arbeitsplatz 1<br>Arbeitsmittel 1 | Nr Erfüllt Aktiv Begriff   1 JA JA Alle Möbel   2 JA Arbeitstisch   3 JA JA Bildschirm   4 JA JA Bildschirm   5 JA Bürosessel   7 JA JA Bürosessel   9 JA JA Bürosessel   10 JA JA Bürosessel   11 JA JA Eingabegeräte   12 JA JA Eingabegeräte | Frage   Keine Gefährdung durch Konstruktion oder Ausführung   Beinraum unter dem Tisch nicht verstellt (PC-Gehäuse, Papierkorb,)   Der Bildschirm ist strahlungsarm (Prüfzertifikat)   Der Bildschirm ist der Arbeitsaufgabe angepaßt   Sitzhöhe verstellbar   Rückenlehne höhenverstellbar   Ausreichende Abstützung der Lendenwirbelsäule   Sitzbezug bietet ausreichend Halt   Dynamisches Sitzen ist möglich (Rückenlehne federt nachgiebig   Ausreichende Platz zum Abstützen der Hände/Arme bei handbetätigten Eingabegeräten (Maus, Tastatur,   Eingabegeräte sind standfest, rutschsicher und frei positionierbar   Hier können Fragen durch<br>Mausklick als nicht aktiv<br>markiert werden |

두 Schritt zurück

6

٦

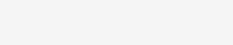

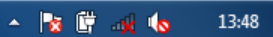

Nächster Schritt 📫

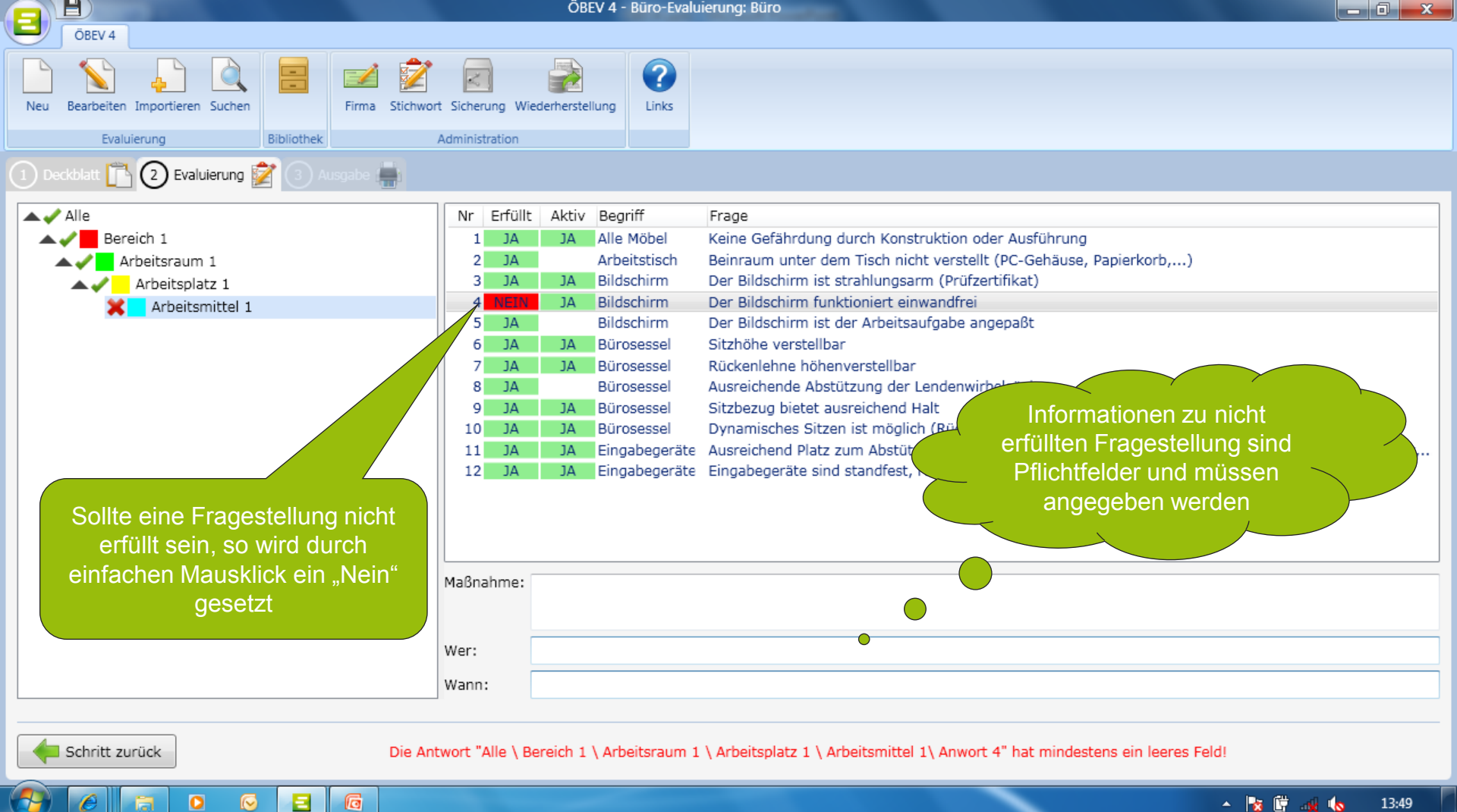

Ξ

13:49 - 🍖 🛱

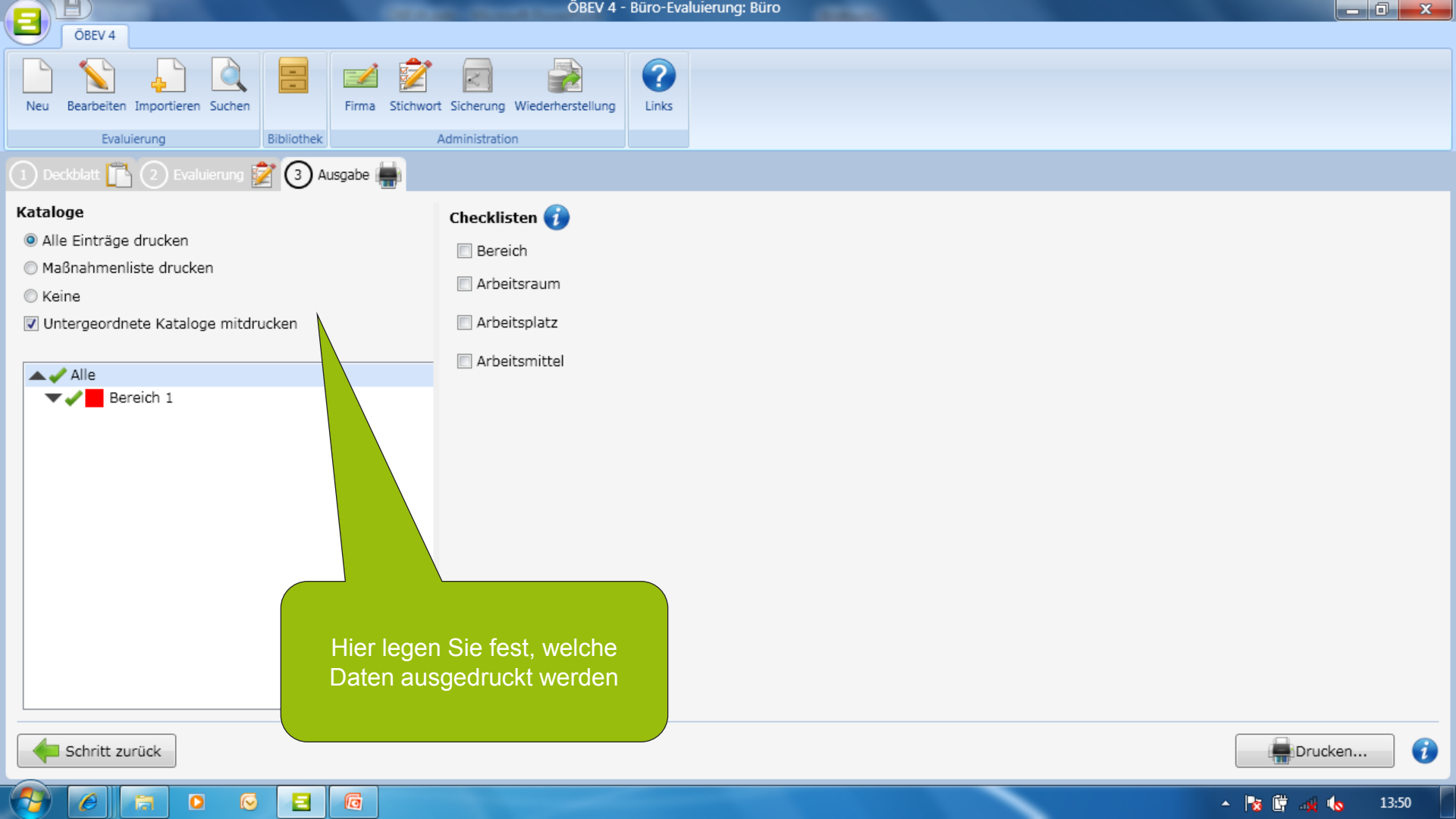

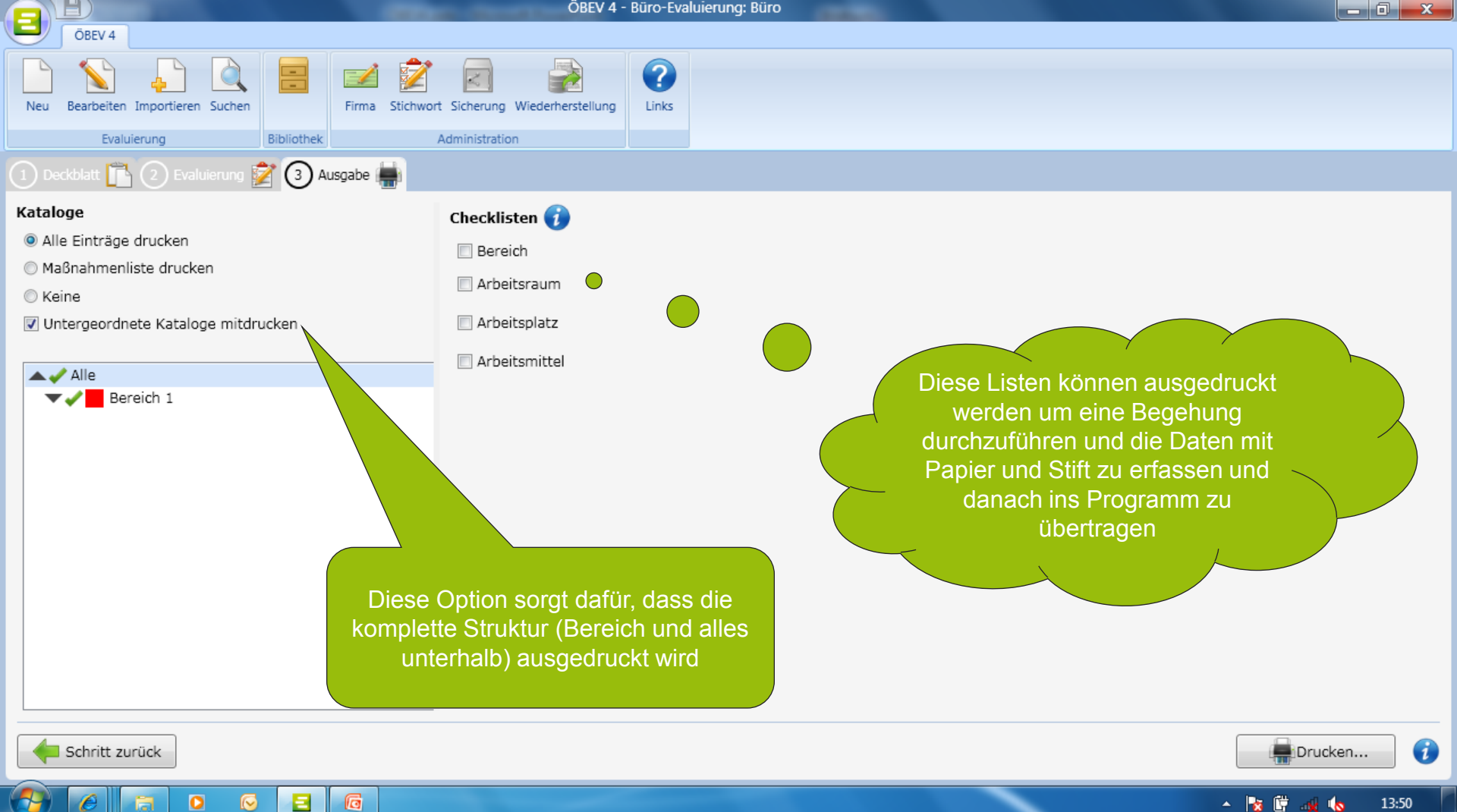

13:50 - 📷

| Druckvorschau                     |                 |                                               |         |         |     |       |       |
|-----------------------------------|-----------------|-----------------------------------------------|---------|---------|-----|-------|-------|
|                                   |                 |                                               |         |         | _   |       |       |
|                                   | 09.11.2009      | Demoversion                                   |         | Seite 2 |     |       | ŕ     |
| Vorschau einer<br>Büroevaluierung |                 | Büro - Österreichische Bauevaluierung - Büro  | ÖB      |         |     |       |       |
|                                   |                 | Arbeitsmittel - Arbeitsm                      | ittel 1 |         |     |       |       |
|                                   | -               |                                               | Ja      | Nein    |     |       |       |
|                                   | Alle Möbel      |                                               |         |         |     |       |       |
|                                   | Keine Gefährdu  | ing durch Konstruktion oder Ausführung        |         |         |     |       |       |
|                                   | Bildschirm      |                                               |         |         |     |       |       |
|                                   | Der Bildschirm  | ist strahlungsarm (Prüfzertifikat)            |         |         |     |       |       |
|                                   | Der Bildschirm  | funktioniert einwandfrei                      |         |         |     |       |       |
|                                   | Wer:            | IT                                            |         |         |     |       |       |
|                                   | Wann:           | KW xx                                         |         |         |     |       |       |
|                                   | Maßnahme:       | Bildschirm austauschen                        |         |         |     |       |       |
|                                   | Bürosessel      |                                               |         |         |     |       |       |
|                                   | Sitzhöhe verste | llbar                                         |         |         |     |       | =     |
|                                   | Rückenlehne h   | öhenverstellbar                               |         |         |     |       |       |
|                                   | Sitzbezua biete | t ausreichend Halt                            |         |         |     |       |       |
|                                   | Dynamisches S   | itzen ist möglich (Rückenlehne federt nachgie | ebia    |         |     |       | -     |
|                                   | E 6             |                                               |         |         | - N | 🛱 🚜 🍫 | 13:52 |